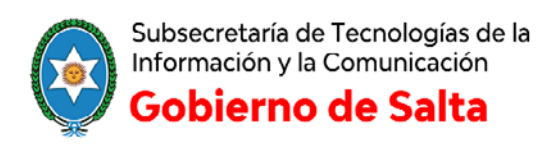

## Instructivo

## **Configurar Adobe Acrobat Reader DC para firma digital**

## CONFIGURAR ADOBE READER PARA FIRMAR Y VERIFICAR DOCUMENTOS PDF CON LOS FORMATOS OFICIALES

A continuación se explican los pasos para configurar Adobe Reader DC para que pueda firmar y verificar documentos electrónicos de tipo PDF con los formatos oficiales de Firma Digital, se realizan solamente la primera vez que se utiliza el Adobe Reader DC.

- 1. Abrir Adobe Reader DC
- 2. Seleccionar la opción **Edición > Preferencias** en el menú Principal.
- 3. En la ventana de Preferencias seleccione la categoría **Firmas.** En el lado derecho se muestran las opciones de Firmas digitales que vamos a configurar. Tal como muestra la siguiente imagen.

| .ategorias:                                              | Firmas digitales                                                                                                    |     |
|----------------------------------------------------------|----------------------------------------------------------------------------------------------------|-----|
| Comentario<br>Documentos<br>General<br>Pantalla completa | Creación y aspecto<br>• Opciones de control de creación de firma<br>• Etitoleurs el senecto de las fumers en un decumento | Más |
| Presentación de página                                   | Establecer el aspecto de las nimas en un documento                                                                        |     |
| 3D y mutimedia                                           | Verificación                                                                                                    |     |
| Accesibilidad                                            |                                                                                                    |     |
| Administrador de confianza                               | <ul> <li>Controlar cómo y cuándo se verifican las firmas</li> </ul>                                                       | Más |
| Buscar                                                   |                                                                                                    |     |
| Confianza en contenido multimedia (heredado)             |                                                                                                    |     |
| Cuentas de correo electrónico                            | Identidades y certificados de confianza                                                                                   |     |
| Firmas                                                   |                                                                                                    |     |
| Formularios                                              | Crear y administrar identidades para firmar                                                                               | Más |
| Identidad                                                | • Administrar credenciales usadas para connar en documentos                                                               |     |
| Idioma                                                   |                                                                                                    |     |
| Información de uso                                       | Marca de hora del documento                                                                                               |     |
| Internet                                                 |                                                                                                    |     |
| JavaScript                                               | <ul> <li>Configurar ajustes de servidor de marca de hora</li> </ul>                                                       | Más |
| Lectura                                                  |                                                                                                    |     |
| Medición (2D)                                            |                                                                                                    |     |
| Medición (3D)                                            |                                                                                                    |     |
| Medicion (Geo)                                           |                                                                                                    |     |
| Multimedia (heredado)                                    |                                                                                                    |     |
| Destroyana                                               |                                                                                                    |     |
| Rasireduur<br>Devisión                                   |                                                                                                    |     |
| Sequeidad                                                |                                                                                                    |     |
| Seguridad (meiorada)                                     |                                                                                                    |     |
| Servicios en línea de Adobe                              |                                                                                                    |     |
| Unidades                                                 |                                                                                                    |     |

- 4. seleccionar la opción de la derecha Creación y aspecto -> mas
- 5. En la ventana de **Preferencias de creación y aspecto** realizar la siguiente configuración y al finalizar 'aceptar':

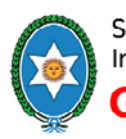

Subsecretaría de Tecnologías de la Información y la Comunicación

Gobierno de Salta

Oficina de Firma Digital

|                        | aspecto          |              |               |                                         |       | X |
|------------------------|------------------|--------------|---------------|-----------------------------------------|-------|---|
| Creación               |                  |              |               |                                         |       |   |
| Método de firma pre    | determinado:     | Seguridad p  | oredet. de Ac | obe 🔻                                   |       |   |
| Formato de firma pre   | determinado:     | Equivalente  | a CAdES       | •                                       |       |   |
| Al firmar:             |                  |              |               |                                         |       |   |
| 🔽 Mostrar moti         | vos              |              |               |                                         |       |   |
| 🔽 Mostrar ubica        | ción e informaci | ón de conta  | icto          |                                         |       |   |
| 🔽 Incluir estado       | de revocación d  | e la firma   |               |                                         |       |   |
| Ver documen            | tos en modo de   | vista previa |               |                                         |       |   |
| Activar revisión de ac | wertencias de do | cumento      | Al certifica  | un docume                               | nto - |   |
| Impean minar nasta     | que se nayan rev | 13000 103 00 | venterretus.  | INGINCO                                 |       |   |
| Aspectos               |                  |              |               |                                         |       |   |
| Aspectos               |                  |              |               |                                         |       |   |
| Aspectos               |                  |              |               | Nuevo                                   |       |   |
| Aspectos               |                  |              |               | <b>Nuevo</b><br>Editar                  |       |   |
| Aspectos               |                  |              |               | Nuevo<br>Editar                         |       |   |
| Aspectos               |                  |              |               | <b>Nuevo</b><br>Editar<br>Duplicar      |       |   |
| Aspectos               |                  |              |               | Nuevo<br>Editar<br>Duplicar<br>Eliminar |       |   |
| Aspectos               |                  |              |               | Nuevo<br>Editar<br>Duplicar<br>Eliminar |       |   |

- 6. Seleccionar la opción de la derecha Verificación -> mas
- 7. A continuación se abre la ventana de **Preferencias de verificación,** realizar la configuración que muestra la imagen y al finalizar 'aceptar':

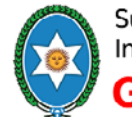

Subsecretaría de Tecnologías de la Información y la Comunicación

Gobierno de Salta

|                                                                                                    | Oficina d                                                                                   | de Firma Digital    |
|----------------------------------------------------------------------------------------------------|---------------------------------------------------------------------------------------------|---------------------|
| referencias de verificación de firma                                                               |                                                                                             | ×                   |
| Verificar firmas al abrir el documento                                                             |                                                                                             |                     |
| 🔲 Cuando el documento tenga firmas válidas que no ha                                               | yan sido identificadas como de confianza, preguntar si se desea ver los firmantes e indicar | si son de confianza |
| Comportamiento de verificación<br>Al verificar:                                                    |                                                                                             |                     |
| Otilizar el método especificado por el docume                                                      | nto; avisar si no está disponible                                                           |                     |
| Utilizar el método especificado por el docume                                                      | nto; si no está disponible utilizar el método predeterminado                                |                     |
| 🔘 Utilizar siempre el método predeterminado:                                                       | Seguridad predet. de Adobe                                                                  |                     |
| Requerir la comprobación de revocación de certific                                                 | ados al comprobar firmas siempre que sea posible                                            |                     |
| Usar marcas de hora caducadas                                                                      |                                                                                             |                     |
| Ignorar información de validación de documento                                                     |                                                                                             |                     |
| Hora de verificación                                                                               | Información de verificación                                                                 |                     |
| Verificar firmas mediante:                                                                         | Agregar automáticamente información de verificación al guardar PDF firmado:                 |                     |
| O Hora en la que se creó la firma                                                                  | Preguntar cuando la información de verificación es demasiado grande                         |                     |
| Hora segura (marca de hora) incrustada                                                             | <ul> <li>Siempre</li> </ul>                                                                 |                     |
| ⊂ en la firma<br>⊚ Hora actual                                                                     | 🔘 Nunca                                                                                     |                     |
| Integración de Windows                                                                             |                                                                                             |                     |
| Confiar en TODOS los certificados raíz del almacén de                                              | certificados de Windows para:                                                               |                     |
| 📝 Validando firmas                                                                                 |                                                                                             |                     |
| Validando documentos certificados                                                                  |                                                                                             |                     |
| La selección de cualquiera de estas opciones pue<br>contenido de confianza. Tenga cuidado antes de | de provocar que cualquier material se trate como<br>habilitar estas funciones.              |                     |
| Ayuda                                                                                              | Aceptar                                                                                     | Cancelar            |

- 8. Seleccionar la opción de la derecha Identidades y certificados de Confianza -> mas...
- se abre la ventana de Configuración de ID digital y certificados de confianza, en la misma seleccionar la opción de la izquierda Certificados de confianza y luego hacer clic en el botón 'importar'.

Para este paso debe estar previamente descargado el certificado AC RAIZ del sitio https://pki.jgm.gov.ar/app/CertificateAuthority/RootCertificateDownload.aspx

- 10. Elegir contactos, escoger la opción 'examinar', buscar el certificado llamado AC RAIZ, ubicado en su PC, seleccionar 'Abrir'.
- 11. A continuación aparece el certificado AC RAIZ, seleccionarlo en el apartado de Contactos, luego seleccionarlo en el apartado de Certificados y elegir la opción 'Confiar...'
- 12. Luego en la ventana de **Importar configuración de contactos,** marcar el check de **Utilizar este certificado como raíz de confianza** y presionar el botón de **Aceptar.** 
  - 13. A continuación, en la ventana anterior elegir la opción de Importar
  - **14.** Luego se abre la ventana de confirmación de la Importación, elegir la opción Aceptar.

| Importación terminada                  | And address of the Address of the |
|----------------------------------------|-----------------------------------|
| Detalles de la importación:            |                                   |
| Se ha(n) importado 1 certificado(s) de | emisor.                           |
|                                        |                                   |
|                                        |                                   |
|                                        |                                   |
|                                        | $\sim$                            |
| (                                      | Aceptar                           |

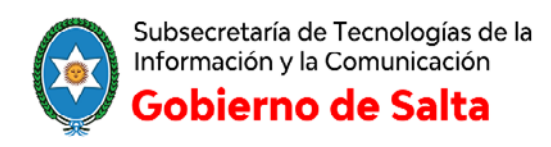

Oficina de Firma Digital

15. debe aparecer el certificado **Importado** en la lista de certificados de confianza, tal como muestra la siguiente imagen. Luego cerrar la ventana.

| + | ID digitales              | 🥖 Editar confianza 🛭 🖨 | 🕇 Importar 🛛 🧀 Exportar 🛛 🍸 Deta | les del certificado 🛛 🔞 Quitar |  |
|---|---------------------------|------------------------|----------------------------------|--------------------------------|--|
|   | Certificados de confianza | Nombre                 | Emisor de certificado            | Caduca                         |  |
|   |                           | AC Raíz                | AC Raíz                          | 2027.11.17 13:25:39 Z          |  |
|   |                           | Adobe Root CA          | Adobe Root CA                    | 2023.01.09 00:07:23 Z          |  |
|   |                           | AC Ra<br>Infrae        | íz<br>structura de Firma Digital |                                |  |
|   |                           | Emitido por: AC Ra     | íz                               |                                |  |
|   |                           | Infraes                | tructura de Firma Digital        |                                |  |
|   | Válido 2007.1             | 1.22 13:25:39 Z        |                                  |                                |  |

16. finalizada la configuración cerrar la ventana de Preferencias.